# Séquence n° 8 : Trouver un document

Senealog Le défi des 5 minutes : Trouver un document en utilisant un catalogue ou un centre FamilySearch

## Étapes :

1. Assurez-vous de connaître le nom de vos ancêtres, l'époque à laquelle ils ont vécu et le nom du lieu de leur résidence.

2. Consultez des documents en ligne gratuitement sur FamilySearch.org.

3. Faites des recherches dans le Catalogue de la Bibliothèque de l'histoire familiale.

4. Faites des recherches sur le wiki de FamilySearch pour trouver des types de documents et des renseignements concernant le lieu de résidence de votre ancêtre.

5. Allez dans un centre FamilySearch.

## Glossaire

#### Microfilm :

Images prises à partir de documents originaux. Généralement disponibles dans les centres d'histoire familiale et les bibliothèques.

### **Catalogue :**

Guide référençant tous les différents documents sous des formats divers que FamilySearch.org a en sa possession.

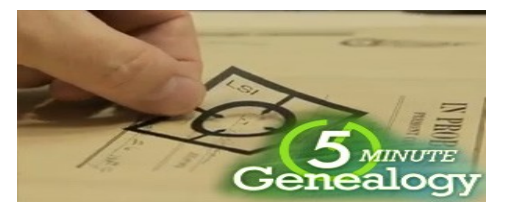

Comment trouver un centre FamilySearch proche de chez vous :

1. Consultez FamilySearch.org et cliquez sur l'onglet FamilySearch Centers (Centres FamilySearch).

2. Saisissez le nom de votre ville, de l'état dans lequel vous vivez, votre code postal ou le nom de votre pays, puis cliquez sur Search (Rechercher).

3. Sélectionnez un centre proche de chez vous en cliquant sur le logo FamilySearch.

4. Notez l'adresse du centre, ses heures d'ouverture et son numéro de téléphone.

(Appelez le centre avant de vous y rendre pour vous assurer qu'il y aura bien quelqu'un pour vous aider.)

Comment faire des recherches dans le Cataloque de la Bibliothèque de l'histoire familiale :

1. Allez sur familysearch.org, et cliquez sur Catalog (Catalogue).

2. Laissez Place-names (noms de lieux) dans le premier champ de recherche et saisissez le nom de l'endroit où votre ancêtre a vécu, puis cliquez sur Search (Rechercher).

3. Sélectionnez le type de document qui vous intéresse.

4. Cliquez sur le titre de l'article qui s'affiche pour connaître sa disponibilité et son format.

5. Commandez l'article qui sera envoyé à votre centre FamilySearch local.

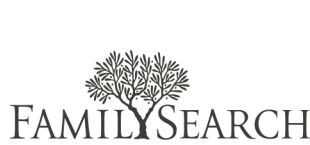

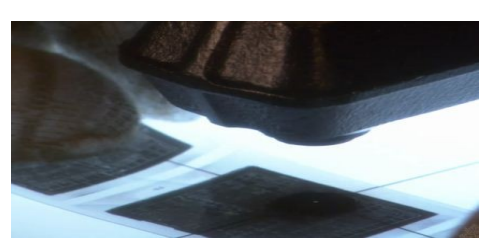